# RU Smart Control 7

### Указания по технике безопасности

Монтаж и подключение электроприборов должны выполнять только профессиональные электрики.

Возможны серьезные травмы, пожар или материальный ущерб. Необходимо полностью прочесть и соблюдать руководство.

Опасность удара электрическим током. Перед проведением работ в устройстве или с нагрузкой отключите устройство.

Настоящее руководство является частью изделия и предназначено для конечного покупателя.

### Конструкция устройства

- (1) Фиксирующий винт
- (2) Удерживающий магнит
- (3) Декоративная накладка
- (4) Smart Control

### Функция

#### Использование по назначению

- Управление и визуализация состояний систем автоматизации зданий
- для скрытого монтажа в стене

### Характеристики изделия

- Функция домофона только в сочетании со Smart Gateway SG 650-.. или SG 150-.. от Siedle
- KNX-визуализация в сочетании с сервером Visu Pro (арт. №: JVP-SERVER-Н..)
- KNX-визуализация в сочетании с сервером Smart Visu (арт. №: SV-SERVER)
- Предварительно установлено приложение для сервера iHaus; соединение с iHaus-KNX через IP-роутер (арт. №: IPR 200 REG, IPR 300 SREG) или IP-интерфейс (арт. №: IPS 200 REG, IPS 300 SREG)
- eNet-визуализация в сочетании с сервером eNet REG (арт. №: ENET-SERVER), начиная с версии программного обеспечения 2.0 Возможен монтаж только в вертикальном положении.
- Предварительно смонтирована наветренная сторона
- Отображение до шести изображений с IP-камер
- Функция очистки
- Емкостный сенсорный экран
- без зазоров и подвижных механических частей
- Графический пользовательский интерфейс

# Информация для профессиональных электриков

### Монтаж и электроподключение

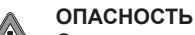

Опасность поражения электрическим током при прикосновении к токоведущим деталям в месте монтажа. Удар электрическим током может привести к летальному исходу. Перед проведением работ с устройством необходимо отключить устройство и изолировать находящиеся в непосредственной близости токоведущие детали!

Smart Control должен быть смонтирован в установочной коробке SC 7 EBG.

- При монтаже установочной коробки соблюдайте ее правильное положение:
- без eNet-визуализации:
- вертикально или горизонтально
- с eNet-визуализацией: вертикально

Необходимо точно выровнять установочную коробку в правильное положение и смонтировать в стене заподлицо с ней.

 Привинтите удерживающий магнит (2) к обратной стороне Smart Control (4).

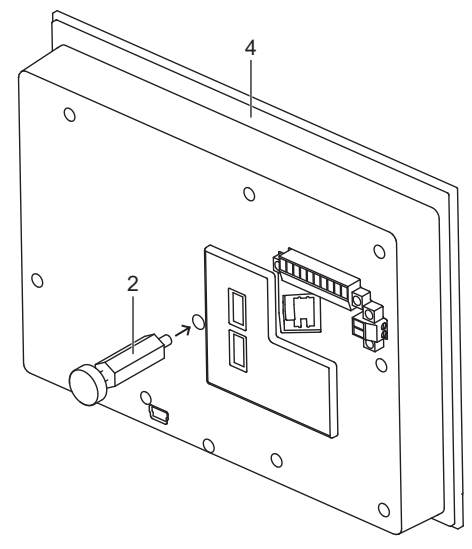

- Подключите LAN (PoE+).
- Подключите дополнительное электропитание.
   Вставьте Smart Control в установочную коробку.

Настройте магнит для оптимальной посадки. Для этого немного вывинтите и ввинтите головку магнита.

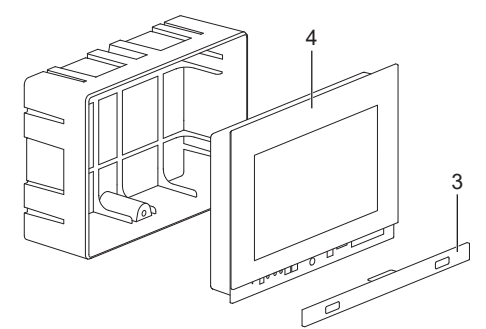

Затяните фиксирующий винт (1) под декоративной накладкой (3).

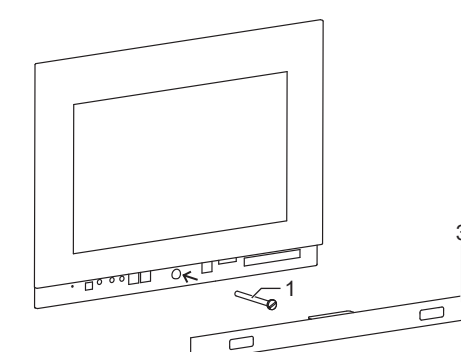

• Наденьте декоративную накладку.

#### Ввод в эксплуатацию

После подключения устройства необходимо выполнить настройки для ввода в эксплуатацию.

# Настройки: обзор структуры меню

- Общие положения / дизайн
  - Язык
  - Дата / время
- Управление дисплеем / экран блокировки
  - Система / доступ
- Защита паролем

### Открыть настройки

- Выберите логотип JUNG в главном меню (JUNG Launcher).
   Открывается окно ввода пароля.
- Введите пароль.
- Предустановленный пароль: 0000. Открываются настройки.

## Выбрать язык

- Откройте настройки.
- Выберите меню «Общие положения / дизайн». Выберите подменю «Язык».
- Выберите «Выбрать язык».

**Smart Control 7** 

(RU)

Volmestraße 1

GERMANY

www.jung.de

58579 Schalksmühle

Tel. +49 2355 806-0

Fax +49 2355 806-204

kundencenter@jung.de

Арт.: SC 7.1 AL, SC 7.1 SW

краткое руководство

ALBRECHT JUNG GMBH & CO. KG

Очистите лицевую сторону салфеткой.

ния режима очистки через 30 секунд.

средства в устройство.

Технические данные

Размер экрана по диагонали

Размеры рамки (Ш × В)

Операционная система

Емкость запоминающего

Температура окружающей

Принадлежности

Установочная коробка

Оперативная память

устройства

Потребляемая мощность

Расширение

Формат

Процессор

среды

Блок питания

Гарантия

Электропитание

При этом исключите попадание чистящего

Гарантия осуществляется в рамках законодатель-

ства через специализированную торговлю.

По окончании очистки снова включите устрой-

ство или дождитесь автоматического заверше-

03/2019

0024020701

178 мм / 7,0"

206 × 150 мм

Макс. 7 Вт

16.9

2 ГБ

Android 6

Cortex-A53

16 ГБ, флеш-память

От 0 до +30 °С

SC 7 FBG

NT 2415 REG VDC

1024 × 600 WSVGA

Power over Ethernet Plus (PoE+)

через внешний блок питания

согл. IEEE 802.3а или DC 12 ... 32 V

- Отображаются доступные языки.
- Выберите язык.
- Язык выбран.

# Выбрать дату и время

- Откройте настройки.
- Выберите меню «Общие положения / дизайн».
- Выберите подменю «Дата / время».
- Выполните настройки:
- автом. дата / время: активировано
- автом. часовой пояс: деактивировано
- Выбор часового пояса (например, GMT+2)
- 24-часовой формат: активировано

# Изменить пароль

- Откройте настройки.
- Выберите меню «Система / доступ».
   Выберите подменю «Защита паролем» Открывается окно ввода пароля.
- Введите текущий и новый пароль.
   Не вводите новый пароль, чтобы продолжить
- без защиты паролем.
  Подтвердите пароли кнопкой ОК.
  Пароль изменен.

#### Создать ярлык приложения в главном меню

- В главном меню прикоснитесь к области / плитке и долго не прекращайте касание. Открывается опрос из Google Play.
- Отмените опрос. Отображается список приложений.
- Выберите приложение.
   Открывается опрос «Символ и обозначение».
   Мамонито или остарь то символ и обозначение».
- Измените или оставьте символ и обозначение. Отображается ярлык приложения в главном меню.

### Обновление микропрограммного обеспечения

Необходимое условие: соединение с сетью Ин-

тернет Необходимое условие: приложение System Update в главном меню

- Выберите приложение System Update. Приложение запускается.
- Выберите «Поиск онлайн-обновлений». Микропрограммное обеспечение автоматически обновляется.

### Управление

Устройством управляют с помощью предустановленных приложений.

Запускать приложения следует из главного меню. Более подробная информация об управлении и конфигурации устройства приведена в документации к изделию. Документация к изделию доступна для загрузки на нашем веб-сайте.

#### Чистка

i Режим очистки запускается с помощью приложения Screencleaner.

Пригодные чистящие средства:

вода, растворитель жиров, средства для очистки стекол, алкоголь и изопропанол

Непригодны для очистки:

или воду.

на устройство.

абразивные салфетки или острые средства для очистки

Нанесите на салфетку чистящее средство

Не наносите средство непосредственно

 Запустите режим очистки или выключите устройство для блокировки сенсорного экрана.